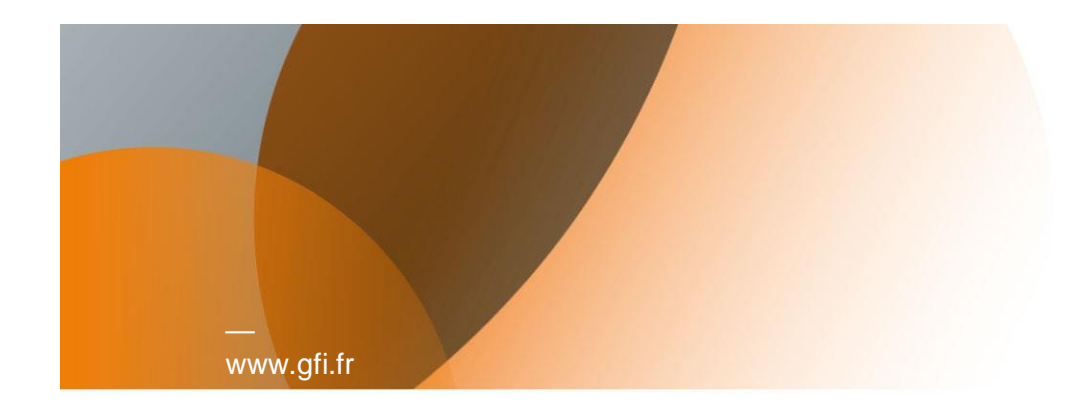

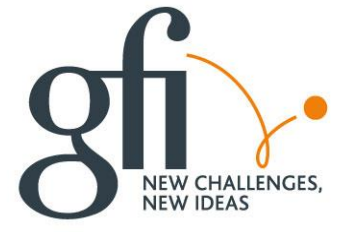

# Portail Taxe de Séjour Hébergeur

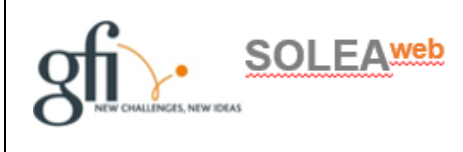

Tutoriel A l'attention des Hébergeurs

Votre logo Ici

Date : 18/01/2019

Version: 1.0

Référence :

SOMMAIRE

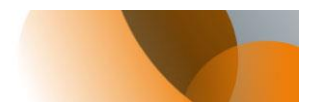

| 1.  | Présentation Du Portail Taxe de Séjour3                                         |
|-----|---------------------------------------------------------------------------------|
| 2.  | Créer mon espace hébergeur4                                                     |
| 3.  | Vous avez déjà votre compte ou vous avez reçu un message avec vos identifiants7 |
| 4.  | Vous avez oublié votre mot de passe8                                            |
| 5.  | Mon portail Hébergeur9                                                          |
| 6.  | Télédéclarer la taxe10                                                          |
|     | 6.1 Saisie des séjours10                                                        |
|     | Au réel pour un hébergement Classé11                                            |
|     | Au Forfait pour un hébergement Classé12                                         |
|     | Au réel pour un hébergement NON Classé13                                        |
|     | Au forfait pour un hébergement NON classé14                                     |
|     | Vous n'avez pas loué sur cette période15                                        |
|     | 6.2 Validation de la déclaration16                                              |
| 7.  | Payer la taxe de séjour17                                                       |
| Fir | n de document                                                                   |

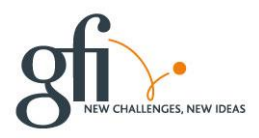

L

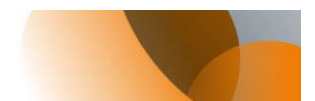

# 1. Présentation Du Portail Taxe de Séjour

L'adresse du portail de la taxe de séjour vous est fournie soit par message personnalisé, soit par le biais d'une communication publique.

Vous trouverez sur votre portail, différentes rubriques pour gérer votre taxe.

Ce portail est accessible depuis n'importe quel ordinateur, tablette ou mobile, pourvu d'une connexion Internet.

- 1. Créer votre compte
- 2. Vous connecter si votre compte est déjà créé

| de séjour - VILLE DEMO 🛛 🗌                                                                                                    |                                                                                                    |
|----------------------------------------------------------------------------------------------------|----------------------------------------------------------------------------------------------------|
| OFEA Web OVH 👩 OFEA Web preprod 🗿                                                                                                    | YeaWeb - Team Web Ac 😳 CHRONO 📕 Comité d'entreprise GFI Pr 💪 GLPI - Authentification 🔆 3669 HORLOGE PARLANT 🗿 PlanningSLUsi 👩 customerFist                                      |
|                                                                                                    |                                                                                                    |
| and the second of the                                                                                                    | CUMURINUTE DAGLEMERATION                                                                                                    |
|                                                                                                    | lagglo                                                                                                    |
| A CONTRACTOR OF A CONTRACT                                                                                                    |                                                                                                    |
| State of the state of the state |                                                                                                    |
|                                                                                                    |                                                                                                    |
| ) J'accède à mon                                                                                                    | TAXE DE SEJOUR-DEMO                                                                                                    |
| espace hébergeur                                                                                                    | Année 2019                                                                                                    |
| Identifiant (9                                                                                                    |                                                                                                    |
| Mot de passe 📀                                                                                                    | Bienvenue sur le site de déclaration de Taxe de séjour                                                                                                    |
| > Connexion                                                                                                    |                                                                                                    |
| Mat da manag autolià 0                                                                                                    | La taxe deséjour au réel a été mise en place en 2018 par la Communauté d'Agglomération Centre littoral. Elle a pour unique vocation de financer le                              |
| Mot de passe oublie ?                                                                                                    | développement et la promotion touristique du territoire de la CACL, d'améliorer la qualité de l'accueil, de rendre les séjours plus agréables.                                  |
| > Creer mon espace hebergeur                                                                                                    | La taxe de séjour est acquittée par les clients des hébergements touristiques et, ce sont les logeurs qui sont en charge de son prélèvement et de son reversement               |
|                                                                                                    | pour le compte de la commune.                                                                                                    |
| Nouveaux tarifs 2019                                                                                                    |                                                                                                    |
|                                                                                                    | Si vous etes logeur professionnel ou logeur particulier, vous trouverez sur ce site toutes les informations necessaires pour tele-declarer et payer en ligne la taxe de sélour. |
| Documents à télécharger                                                                                                    | Très cordialement                                                                                                    |
|                                                                                                    | Le Service Taxe de Séjour                                                                                                    |
| Réforme nationale 2019                                                                                                    |                                                                                                    |
|                                                                                                    |                                                                                                    |
| Calculette taxe                                                                                                    |                                                                                                    |
|                                                                                                    |                                                                                                    |
| Nous contacter                                                                                                    |                                                                                                    |
| Nous somastor                                                                                                    | af .                                                                                                    |
| FAO.                                                                                                    | 80.                                                                                                    |
| F.A.Q.                                                                                                    | Mairie Démo                                                                                                    |

Conseils :

- Prenez le temps de lire les informations qui vous sont proposés en partie centrale.
- Découvrez les documents mis à votre disposition
- Editez la fiche des tarifs
- Simulez le calcul de la taxe de séjour

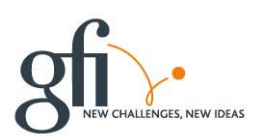

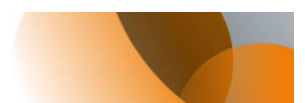

# 2. Créer mon espace hébergeur

|   | J'accède à mon<br>espace hébergeur<br>Identifiant 6                                                                                | REFORME 2019                                                                                                    | TAXE DE SEJOUR-DEMO<br>Année 2019                                                                                                    |
|---|----------------------------------------------------------------------------------------------------|----------------------------------------------------------------------------------------------------|----------------------------------------------------------------------------------------------------|
| - | Mot de passe<br>Connexion<br>Mot de passe oublé?<br>Ceter mon repace hitbergeur<br>Nouveaux tarifs 2019<br>Documents à télécharger | Renseignez vos Identifiants Emai M duppont@free fr Mol de passe  Continuer le mol de passe Créer mes identifiants | Mess étapes d'inscription         1. Je saisis mes identifiants (adresse Email et mot de passe)         2. Je reçois par mail une demande de validation de mon adresse Email et je clique sur le lien         3. Je renseigne mess informations personnelles (adresse principale de Thébergeur)         4. Je renseigne les informations sur les hébergements en location         5. Je reçois un mail de validation de compte de la part de mon gestionnaire sous 48h         6. Je peux commencer à télé-déclarer et payer en ligne |

## Conseils :

- Saisissez un Mel valide
- Votre mot de passe doit contenir entre 8 et 12 caractères, une majuscule, une minuscule et un chiffre. Caractères spéciaux autorisés : @ \$ ! % \* ? &.
- Pensez à lire les aides
- Laissez-vous guider par le tableau de droite

Créez vos identifiants et vous recevez un Mel avec un lien pour continuer à créer mon compte et mes hébergements. ,

#### Astuce :

Pensez à vérifier vos indésirables

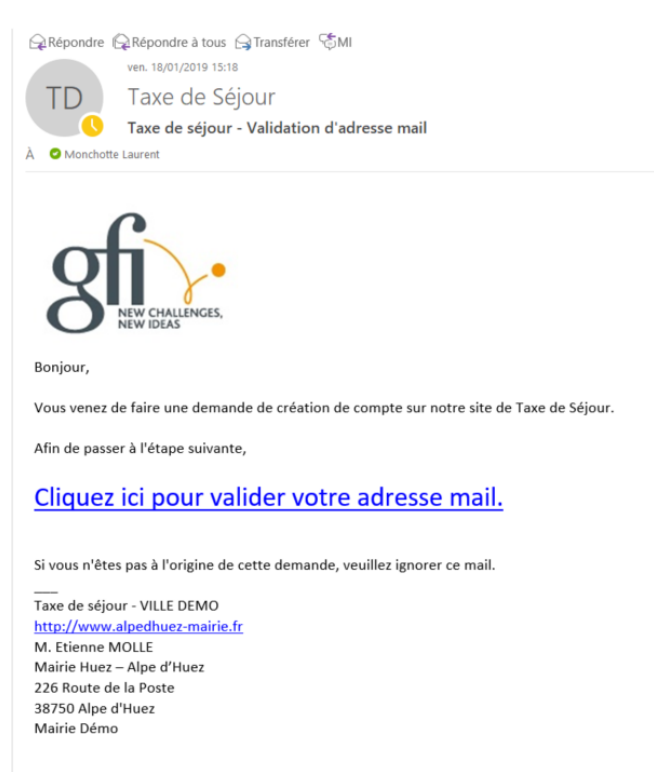

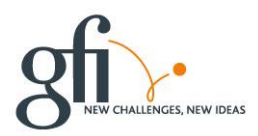

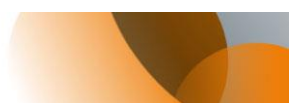

Vous saisissez en quelques secondes vos coordonnées puis au moins un de vos hébergements.

|                                  | &<br>Madame              |   |
|----------------------------------|--------------------------|---|
| Nom de famille *                 | martin                   |   |
| Prénom                           | Jean                     | 0 |
| Nom du propriétaire si différent |                          | 0 |
| Téléphone principal              | 04 99 99 99 99 🧐         |   |
| Téléphone secondaire             | 0                        |   |
| E-mail principal *               | laurent.monchotte@gfi.fr |   |
| E-mail secondaire                |                          | 0 |
| Adresse de l'hébergeur *         | rue de la Liberté        | 0 |
| Complément d'adresse 1           |                          | 0 |
| Complément d'adresse 2           |                          | 0 |
| Code Postal                      | 34000 🥝                  |   |
| Ville *                          | Montpellier (2)          |   |
| Pays                             | FRANCE                   |   |
| Langue de préférence             | Français 💟 📀             |   |
| Type hébergeur *                 | Loueur occasionnel       |   |
| * Champs obligatoires            |                          |   |

Une fois vos infos renseignées, cliquez sur suivant.

Vous saisissez les informations de votre hébergement.

## Conseils :

Tous les champs ne sont pas obligatoires.

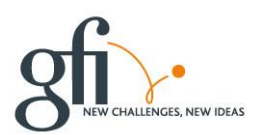

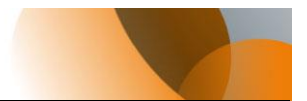

| Mon riebergement                                                               |                                                   |   |                                                                                               |
|--------------------------------------------------------------------------------|---------------------------------------------------|---|-----------------------------------------------------------------------------------------------|
| Commune                                                                        | BRIDES-LES-BAINS 🔽 <sub>(</sub> 2)                |   |                                                                                               |
| Numéro dans la rue                                                             | 15 3                                              |   |                                                                                               |
| Nom de la rue                                                                  | rue de la vigne                                   | 8 |                                                                                               |
| Nom de l'hébergement                                                           | Le Coin Tranquille                                | 0 |                                                                                               |
| Etage                                                                          |                                                   |   |                                                                                               |
| Batiment                                                                       |                                                   |   |                                                                                               |
| Escalier                                                                       | •                                                 |   |                                                                                               |
| N° d'appartement                                                               | 2                                                 |   |                                                                                               |
| Nombre de pièces*                                                              | 2 ?                                               |   |                                                                                               |
| Catégorie*                                                                     | RESIDENCE DE TOURISME 2* 🗨 🥝                      |   |                                                                                               |
| Capacité                                                                       | 4                                                 |   |                                                                                               |
| Nombre de chambres                                                             | 2 3                                               |   |                                                                                               |
| Siret                                                                          |                                                   | 0 |                                                                                               |
| N° de classement hébergement                                                   |                                                   | 8 |                                                                                               |
| Date de fin du classement                                                      | 0                                                 |   |                                                                                               |
| Résidence principale                                                           |                                                   |   |                                                                                               |
| <ul> <li>Je loue EXCLUSIVEMENT<br/>par moi-même mon<br/>hébergement</li> </ul> | Je loue moi-même ou par<br>agence mon hébergement |   | <ul> <li>Je passe<br/>EXCLUSIVEMENT par<br/>une agence ou un tiers de<br/>location</li> </ul> |
| 3                                                                              | •                                                 |   | 3                                                                                             |
| Champs obligatoires                                                            |                                                   |   |                                                                                               |
| Créer mon compte                                                               |                                                   |   |                                                                                               |

Cliquez au final sur « créer mon compte »

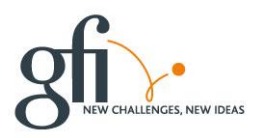

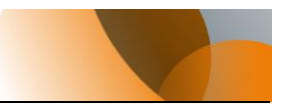

| *               |                               |           |                 | TAX                                                | E DE       | E SE.<br>Année | JOUR-DEMO<br>2019                                           |             |                   |           | Déconnexie  | ט<br>חס         |
|-----------------|-------------------------------|-----------|-----------------|----------------------------------------------------|------------|----------------|-------------------------------------------------------------|-------------|-------------------|-----------|-------------|-----------------|
| Votre co        | ompte est en attente          | de valida | Votre cor       | npte a été créé. Vous a<br>estionnaire, vous ne po | ivez la po | nc pas t       | d'ajouter des hébergements (<br>élédéclarer pour l'instant. | en location | supplémentaire.   |           |             | her Mon Suivi 🗢 |
| Mes hél         | pergements en loc             | ation     | nali sera envoy | e a l'adresse laurent.m                            | onchotte   | @gn.n          |                                                             |             |                   |           |             | ▲ Affici        |
| Ajou<br>N° Ref. | ter un hébergement<br>Commune | N° voie   | Libellé vole    | Nom de l'hébergement                               | Etage      | N°App          | Catégorie                                                   | Capacité    | Tiers de location |           |             |                 |
| 18108           | BRIDES-LES-BAINS              | 15        | rue de la vigne | Le Coin Tranquille                                 |            |                | RESIDENCE DE TOURISME 2*                                    | 4           |                   | Consulter | X Supprimer |                 |
| <u>gfi</u>      | •                             |           |                 |                                                    |            |                |                                                             |             |                   |           |             |                 |

- Vous pouvez alors déclarer d'autres Hébergements.
- Vous devez attendre la validation de votre compte par votre gestionnaire de la taxe de séjour pour pouvoir déclarer.
- Vous recevez un Mel pour confirmer la validation de votre compte.

# 3. Vous avez déjà votre compte ou vous avez reçu un message avec vos identifiants

- Votre gestionnaire vous a peut-être attribué un compte. Dans ce cas, vous avez reçu un message comme ci-dessous.
- Cliquez sur le lien afficher dans le message

Astuce :

Pensez à vérifier vos indésirables

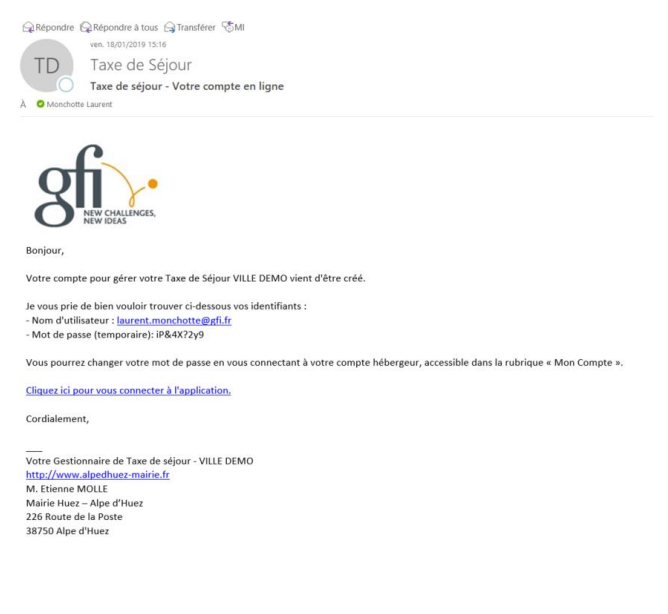

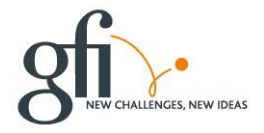

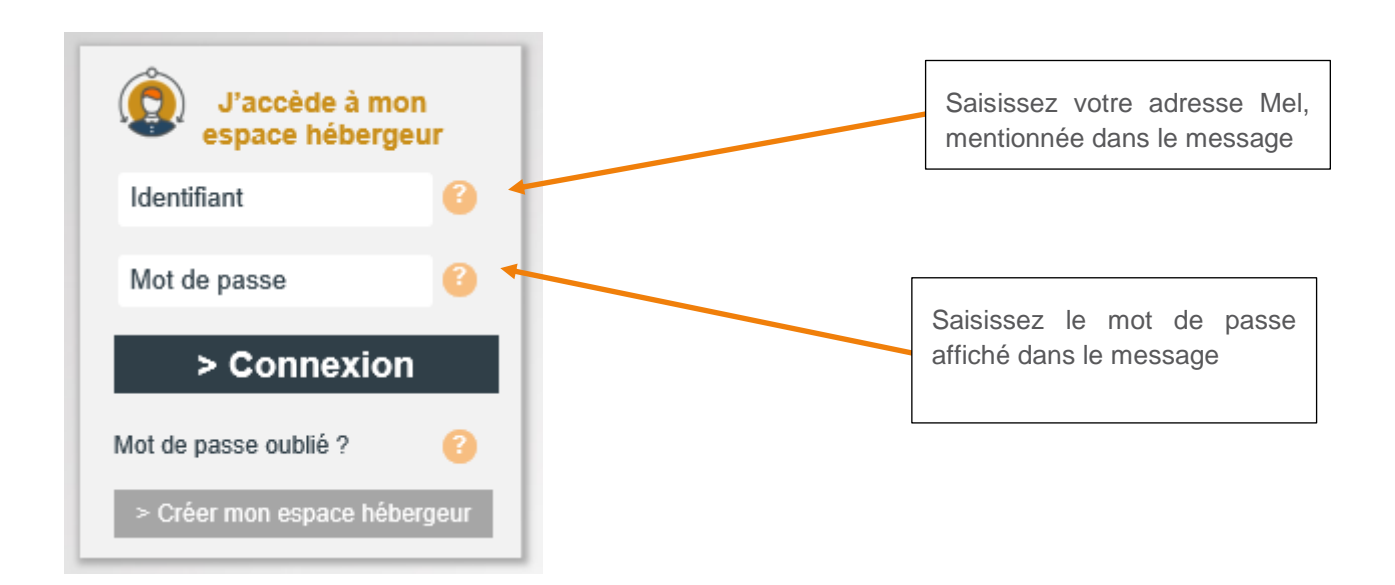

## 4. Vous avez oublié votre mot de passe

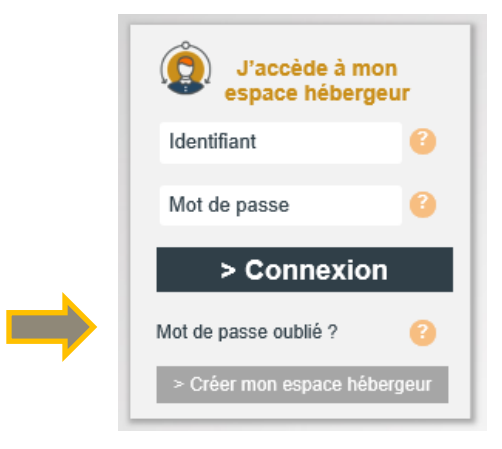

### Conseils :

- Cliquez sur « mot de passe oublié »
- Pensez à utiliser l'aide
- Votre identifiant est votre adresse Mel.
- En cas de difficultés, vous pouvez contacter votre gestionnaire de la taxe de séjour.

| Mot de passe oublié        |       |  |
|----------------------------|-------|--|
| Email                      |       |  |
| Demander un nouveau mot de | passe |  |
|                            |       |  |
| gfi ·                      |       |  |
| Mairie Démo                |       |  |

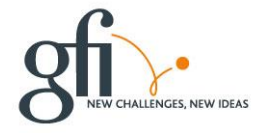

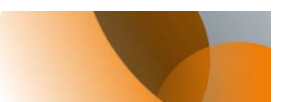

# 5. Mon portail Hébergeur

| Mon compte                      | MON PORTAIL                                                                                                    |                                                                                                    | - M 3              |                            | Conne                    | ctë en tant que : Je    | an martin            |
|---------------------------------|----------------------------------------------------------------------------------------------------|----------------------------------------------------------------------------------------------------|--------------------|----------------------------|--------------------------|-------------------------|----------------------|
| Mes hébergements en location    |                                                                                                    | TAXE DE SEJOUR-DEN                                                                                                    |                    | Mon                        | ı Suivi / Mes Acti       | ons                     |                      |
| -                               |                                                                                                    | Année 2019                                                                                                    |                    | Date limite<br>Déclaration | Déclaration<br>effectuée | Date limite<br>Palement | Paiement<br>effectué |
| CERFA obligatoire               |                                                                                                    |                                                                                                    | 2018- Saison hiver | 31/03/2018                 | ×                        | 15/04/2018              | *                    |
|                                 | Pour créer votre première déclaration, o                                                                                                    | cliquez Ici 🖨 Déclarer                                                                                                    | 2018 - Trimestre 1 | 31/03/2018                 | ×                        | 15/04/2018              | ×                    |
| Teledeclarer et Payer la Taxe   | Bonjour,                                                                                                    |                                                                                                    | 2018 - Trimestre 2 | 30/06/2018                 | ×                        | 15/07/2018              | *                    |
| Historique paiements            | En tant qu'hébergeur, vous partie                                                                                                    | cipez à la collecte de la taxe de séjour et nous vous remercions.                                                                                               | 2018 - Trimestre 3 | 30/09/2018                 | ×                        | 15/10/2018              | *                    |
|                                 | Les règles de versement auprès du<br>Vous devez déclarer et reverser la<br>- 1** Trimestre : date limite de pa                                              | Trésor Public sont précisées dans la délibération de la taxe de séjour votée (<br>taxe de séjour que vous avez perçue, en fin de trimestre :<br>lement le 10/04 | 2018 - Trimestre 4 | 31/12/2018                 | ×                        | 15/01/2019              | *                    |
| Imprimés à télécharger          | - Z <sup>une</sup> Trimestre : date limite de pai<br>- 3 <sup>une</sup> Trimestre : date limite de pai<br>- 4 <sup>une</sup> Trimestre : date limite de pai | ement le 10/07  ement le 10/10  >                                                                                                    | 2019 - Trimestre 1 | 31/03/2019                 |                          | 15/04/2019              |                      |
| Editer mon registre             | Nous vous remercions.<br>Très cordialement                                                                                                    | _                                                                                                    | 2019 - Trimestre 2 | 30/06/2019                 | -                        | 15/07/2019              |                      |
|                                 | Le Service de la Taxe de Séjour                                                                                                    |                                                                                                    | 2019 - Trimestre 3 | 30/09/2019                 |                          | 15/10/2019              |                      |
| Editer une quittance            | COMMENSATION FROM COMMENSATION FROM COM                                                                                                    | areas                                                                                                    | 2019 - Trimestre 4 | 31/12/2019                 |                          | 15/01/2020              | •                    |
| Nous contacter                  | 🍋 l'agglo                                                                                                    |                                                                                                    |                    |                            |                          |                         |                      |
|                                 |                                                                                                    |                                                                                                    |                    |                            |                          |                         |                      |
| F.A.Q.                          | ofi                                                                                                    |                                                                                                    |                    |                            |                          |                         |                      |
| http://www.alpedhuez-mairie.fz/ | 8 m                                                                                                    |                                                                                                    |                    |                            |                          |                         |                      |

### Conseils :

- Découvrez les rubriques du menu de gauche
- Téléchargez les CERFA pour officialiser votre déclaration
- Consultez votre historique des versements
- Editez votre registre du loueur et vos quittances.
- Dans certains cas, une Foire au Question (FAQ) est accessible
- Laissez-vous guider par le tableau de suivi vous indique les actions à réaliser déclaration sur les périodes et versement sur les périodes.

### Astuce :

Vous pouvez masquer ce tableau pour plus de lisibilité.

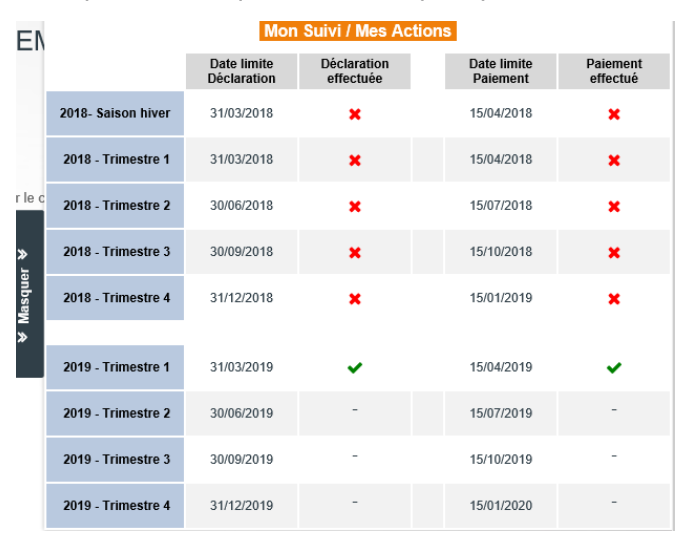

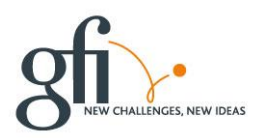

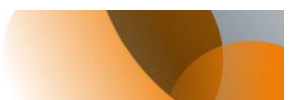

# 6. Télédéclarer la taxe

| CERFA obligatoire             |                         |
|-------------------------------|-------------------------|
| Télédéclarer et Payer la Taxe | Ajouter une déclaration |
| Historique paiements          | <b>Stite</b>            |
| Imprimés à télécharger        | Maile Denio             |

Cliquer sur « Télédéclarer et Payer la taxe » et cliquer sur « Ajouter une déclaration »

## 6.1 Saisie des séjours

Une déclaration est constituée de, un à plusieurs séjours. Dans le cas des Hôtels et des agences, il est possible de ne renseigner qu'un séjour qu'avec le montant global mais un justificatif du détail vous sera demandé.

La saisie des séjours correspond à la réforme mise en place au premier janvier 2019.

### **IMPORTANT**:

En saisissant vos séjours, vous constituez votre registre du Loueur qui est une obligation légale pour tous les hébergeurs. Vous n'avez plus besoin de tenir votre registre à part.

Vous devez choisir la période et votre hébergement si vous en avez plusieurs.

| 1 Période & Hé                                                                    | ébergement 2 Déclarer un ou plusieurs séjours 3 Valider la déclaration |
|-----------------------------------------------------------------------------------|------------------------------------------------------------------------|
|                                                                                   |                                                                        |
| Veuillez suivre la procé                                                          | dure                                                                   |
| Veuillez suivre la procée<br>1 - Choix de la pér                                  | iode et de l'hébergement                                               |
| Veuillez suivre la procé<br><b>1 - Choix de la pér</b><br>Période de perception : | iode et de l'hébergement<br>2019 - Trimestre 1 - 2019                  |

Selon votre collectivité et la catégorie de votre hébergement, vous pouvez être au forfait ou au réel, si votre hébergement est classé et si votre Hébergement n'est pas classé ou en attente de classement, votre hébergement est taxé à proportion du tarif du séjour.

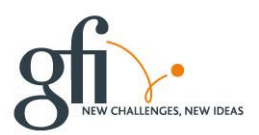

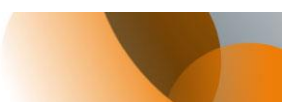

## Au réel pour un hébergement Classé

| Date de début de               | séjour | Date de fin de séjour           |                   |                            |
|--------------------------------|--------|---------------------------------|-------------------|----------------------------|
| 01/01/2019                     | 曲      | 31/03/2019                      | <b>m</b>          |                            |
| Nbre.total<br>personnes<br>- * |        | Dont<br>exonérées<br>- ¥        | Nbre.nuits<br>- C | Nuitées<br>taxables<br>- 🏘 |
| Tarif appliqué                 |        | Montant<br>de la taxe de séjour |                   |                            |
| 0,82 €                         |        | de la taxe de séjour<br>-       | €                 |                            |

- 1) Précisez les dates de début et fin de séjour, le nombre de nuits est calculé automatiquement.
- 2) Saisissez le nombre de personnes totales, adultes, enfant, ou autres exonérés
- 3) Précisez le nombre de personnes exonérés s'il y a lieu et les motifs.

Le tarif voté par la collectivité et correspondant à votre hébergement est affiché.

Le montant de la taxe pour ce séjour est affiché.

- Soit, vous ajoutez un séjour. Les dates de séjours pour un même hébergement ne peuvent se chevaucher.
- Soit, vous cliquez sur fin de saisie des séjours pour y revenir plus tard ou pour valider votre déclaration (voir plus bas)

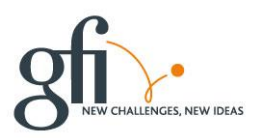

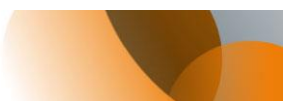

## Au Forfait pour un hébergement Classé

| Date de début de séj | jour | Date de fin de séjo | ur         |                                 |
|----------------------|------|---------------------|------------|---------------------------------|
| 01/04/2019           | 雦    | 30/06/2019          | <b>m</b>   |                                 |
| Capacité<br>maximale |      | Tarif appliqué      | Abattement | Montant<br>de la taxe de séjour |
| 2 🛤                  |      | 2.00 €              | 37 %       | 226.80 €                        |

Votre déclaration est constituée d'un seul séjour par période.

- Tous les champs nécessaires sont renseignés.
- Cliquez sur fin de saisie des séjours pour y revenir plus tard ou pour valider votre déclaration (voir plus bas)

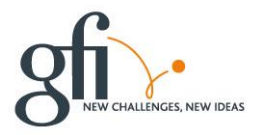

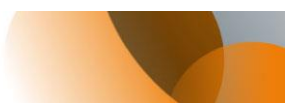

## Au réel pour un hébergement NON Classé

| 🖌 Déclarer ur       | 1 séjou | ır standard           | )<br>Dé | clarer les nuitées | des plateformes de loc | ation     |
|---------------------|---------|-----------------------|---------|--------------------|------------------------|-----------|
| Date de début de sé | éjour   | Date de fin de séjour |         |                    |                        |           |
|                     |         | Dont                  | J       |                    | Coût TTC               | Loyer TTC |
| NDre.totai          |         |                       |         | Nore nuits         | au sejour              | par nuit  |
| ersonnes            |         | exonérées<br>- Y      |         | - C                | €                      | - €       |

- 1) Précisez les dates de début et fin de séjour, le nombre de nuits est actualisé.
- 2) Saisissez le nombre de personnes totales, adultes, enfant, ou autres exonérés
- 3) Précisez le nombre de personnes exonérés s'il y a lieu et les motifs.
- 4) Saisissez le coût TTC du séjour, si vous êtes soumis à la TVA, sinon le coût du séjour, que vous facturez à votre Hôte.

Le loyer par nuit, le tarif de la taxe qui est appliqué pour ce séjour, ainsi que le montant de la taxe sont calculés et affichés.

- Soit, vous ajoutez un séjour. Les dates de séjours pour un même hébergement ne peuvent se chevaucher.
- Soit, vous cliquez sur fin de saisie des séjours pour y revenir plus tard ou pour valider votre déclaration (voir plus bas)

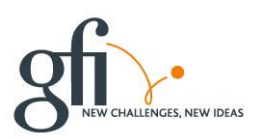

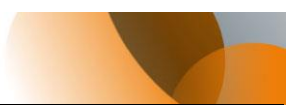

## Au forfait pour un hébergement NON classé

| 2 - Déclarer un ou plu                          | sieurs séjours                                                     |                                                                                       |                                                                                         |                                |
|-------------------------------------------------|--------------------------------------------------------------------|---------------------------------------------------------------------------------------|-----------------------------------------------------------------------------------------|--------------------------------|
| ✤ Comment déterminer le<br>Ces hébergements ser | coût de la nuitée d'un hébergemer<br>ront taxés proportionnellemen | t non classé lorsque la collectivité a adopté<br>à au coût par personne de la nuitée. | le régime d'imposition forfaitaire et que le coût de la nuitée évolue au cours de l'ann | ée en fonction des saisons ? ¥ |
| Dans le cas où la colle                         | ctivité maintiendrait un régime                                    | de taxation forfaitaire, il convient dar                                              | ns ce cas d'utiliser le coût moyen par personne de la nuitée, en le pondé               | rant de la durée d'ouverture   |
| À titre d'illustration, un                      | de de perception.<br>1 hébergementest loué pendar                  | t 5 mois de l'année à 50 € la nuitée, ta                                              | ndis que le reste de l'année, la nuitée s'élève à 80 €. La période de perce             | ption correspond à l'année     |
| complete<br>67.50 € ([(50*5) + (80*7            | )] / 12 mois)                                                      |                                                                                       |                                                                                         |                                |
| C'est sur ce tarif que s                        | appliquera le taux adopté par                                      | la collectivité.                                                                      |                                                                                         |                                |
| - Séjour du 01/04/2                             | 019 au 30/06/2019                                                  |                                                                                       |                                                                                         |                                |
| Date de début de séjour                         | Date de fin de séjour                                              |                                                                                       |                                                                                         |                                |
| 01/04/2019                                      | 30/06/2019                                                         |                                                                                       |                                                                                         |                                |
| Nbre.nuits                                      | Loyer N° c<br>Moyen TTC d'hô                                       | nambre<br>lei                                                                         |                                                                                         |                                |
| 90 ©                                            | - €                                                                | - Q <sub>1</sub>                                                                      |                                                                                         |                                |
| Capacité<br>maximale                            | Tarif appliqué Aba                                                 | Montant<br>tement de la taxe de séjour                                                |                                                                                         |                                |
| 4 <b>jum</b>                                    | 0 €                                                                | 37,00 %                                                                               | E                                                                                       | ŵ                              |
|                                                 |                                                                    |                                                                                       |                                                                                         |                                |
| <ul> <li>Fin de saisie des sé</li> </ul>        | éjours 🕤 Ajouter un nouve                                          | au séjour                                                                             |                                                                                         |                                |
|                                                 |                                                                    |                                                                                       |                                                                                         |                                |
|                                                 |                                                                    |                                                                                       |                                                                                         |                                |
|                                                 |                                                                    | 1                                                                                     |                                                                                         |                                |
| Cálour du 04/0                                  | 4/2040                                                             | •                                                                                     |                                                                                         |                                |
| - Sejour du 01/0                                | 4/2019 au 30/06/2019                                               |                                                                                       |                                                                                         |                                |
| Date de début de séjo                           | our Date de fin de séj                                             | our                                                                                   |                                                                                         |                                |
| 01/04/2019                                      | 30/06/2019                                                         | <b>m</b>                                                                              |                                                                                         |                                |
|                                                 | Lover                                                              | N° chambre                                                                            |                                                                                         |                                |
| Nbre.nuits                                      | Moyen TTC                                                          | d'hôlel                                                                               |                                                                                         |                                |
| 90 C                                            | - €                                                                | - Q <sub>2</sub>                                                                      |                                                                                         |                                |
| Capacité                                        |                                                                    |                                                                                       | Montant                                                                                 |                                |
| maximale                                        | Tarif appliqué                                                     | Abattement                                                                            | de la taxe de séjour                                                                    |                                |
| 4                                               | 0€                                                                 | 37,00 %                                                                               | - €                                                                                     |                                |
|                                                 |                                                                    |                                                                                       |                                                                                         |                                |
| ✓ Fin de saisie de                              | s séiours 😛 Aid                                                    | outer un nouveau séiour                                                               |                                                                                         |                                |
|                                                 |                                                                    |                                                                                       |                                                                                         |                                |

1) Vous devez déterminer le loyer moyen que vous avez appliqué sur la période.

Pour ce faire, voici un exemple de calcul : un hébergement est loué pendant 5 mois de l'année à 50 € la nuitée, tandis que le reste de l'année, la nuitée s'élève à 80 €. La période de perception correspond à l'année complète

67,50 € ([(50\*5) + (80\*7)] / 12 mois)

C'est sur ce tarif que s'appliquera le taux adopté par la collectivité.

2) Dans le cas uniquement d'un hôtel non classé, si vous saisissez votre forfait par chambre selon la réglementation en vigueur, vous pouvez préciser le N° de la chambre.

Si vous faites une déclaration globale, en ne saisissant que le montant de la taxe, le N° de chambre est inutile.

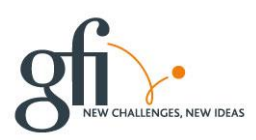

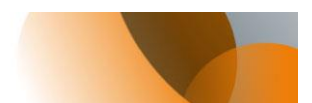

Le tarif de la taxe qui est appliqué pour cette période pour votre hébergement, ainsi que le montant de la taxe sont calculés et affichés.

Vous cliquez sur fin de saisie des séjours pour y revenir plus tard ou pour valider votre déclaration (voir plus bas)

## Vous n'avez pas loué sur cette période

Vous devez toutefois déclarer votre absence de location

Cliquer sur le bouton 🛛 🖾 Pas de séjour sur cette période

Joignez votre justificatif avant de valider votre déclaration à 0

| ce jointe : | Selectionnez votre fichier            |
|-------------|---------------------------------------|
| servation : |                                       |
| ONTANT TOT  | AL: 0.00 €                            |
|             |                                       |
| A A 1/ 1/ 1 | ette déclaration et créer la suivante |
| Valider c   |                                       |

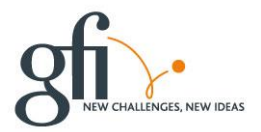

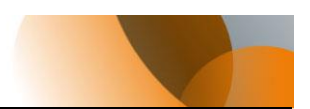

## 6.2 Validation de la déclaration

Une fois vos séjours renseignés, vous pouvez enregistrer votre déclaration pour y revenir plus tard ou valider votre déclaration.

| 2 - Déclarer un ou pl                         | usieurs séjours                 |                   |                              |        |
|-----------------------------------------------|---------------------------------|-------------------|------------------------------|--------|
| <ul> <li>Séjour du 01/01/20</li> </ul>        | 019 au 15/01/2019 : 22,96 €     |                   |                              |        |
| <ul> <li>Séjour du 17/01/20</li> </ul>        | 019 au 20/01/2019 : 4,92 €      |                   |                              |        |
| 3 - Valider la déclara                        | tion                            |                   |                              |        |
| Pièce jointe :<br>Observation :               | Selectionnez votre fichier      |                   | ]                            |        |
| MONTANT TOTAL :<br>dont taxe additionnelle CD | <b>27.88</b> €<br>2.53 €        |                   |                              | _      |
| Enregistrer la décl                           | aration et la valider plus tard | ✓ ● Valider cette | e déclaration et créer la su | ivante |

## ATTENTION :

Vous devez valider votre déclaration avant la date limite des déclarations. Une déclaration non validée par vos soins, ne vaut pas déclaration.

Ce n'est que lorsque la déclaration est validée que vous pouvez passer au reversement de la taxe.

- Joignez votre justificatif de déclaration avant de valider la déclaration
- Validez votre déclaration.

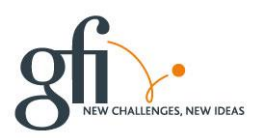

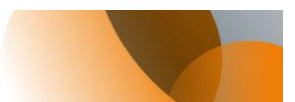

# 7. Payer la taxe de séjour

Vous avez cliqué sur le bouton « télédéclarer et payer la taxe »

|                              |                                                                      |                                                                                                    |                                                                                                    | _                                                                                                    |                                                                                                    |                                                                                                    |                                                                                                    |                                                                                                    |                                                                                                    |                                                                                                    |
|------------------------------|----------------------------------------------------------------------|----------------------------------------------------------------------------------------------------|----------------------------------------------------------------------------------------------------|----------------------------------------------------------------------------------------------------|----------------------------------------------------------------------------------------------------|----------------------------------------------------------------------------------------------------|----------------------------------------------------------------------------------------------------|----------------------------------------------------------------------------------------------------|----------------------------------------------------------------------------------------------------|----------------------------------------------------------------------------------------------------|
| lion                         |                                                                      |                                                                                                    |                                                                                                    |                                                                                                    |                                                                                                    |                                                                                                    |                                                                                                    |                                                                                                    |                                                                                                    |                                                                                                    |
| payer                        |                                                                      |                                                                                                    |                                                                                                    |                                                                                                    |                                                                                                    |                                                                                                    |                                                                                                    |                                                                                                    |                                                                                                    |                                                                                                    |
| N°<br>dresse App.<br>/ Etage | Période &<br>Dates                                                   | Nb.Pers.<br>/ Exonérées                                                                                                    | Nb.Nuits<br>/ Exonérées                                                                                                    | Nb.Nuitées<br>/ Exonérées                                                                                                    | Montant                                                                                                    | Limite<br>paiement                                                                                                    | Séjours                                                                                                    | Commentaire                                                                                                    |                                                                                                    |                                                                                                    |
| ue de la<br>e                | 2019 -<br>Trimestre 2<br>Du 01/04/2019<br>au 30/06/2019              | 3 Personne<br>(s)<br>0 Exo.                                                                                                    | 82 Nuit(s)                                                                                                    | 246 Nuitée<br>(s)<br>0 Exo.                                                                                                    | 201,72€                                                                                                    | 15/07/2019                                                                                                    | ©<br>Consulter                                                                                                    |                                                                                                    | Déclaration<br>validée<br>Non<br>modifiable                                                                                                    | X<br>Suppri                                                                                                    |
| ue de la<br>e                | 2019 -<br>Trimestre 1<br>Du 01/01/2019<br>au 31/03/2019              | 4 Personne<br>(s)<br>1 Exo.                                                                                                    | 17 Nuit(s)                                                                                                    | 34 Nuitée(s)<br>14 Exo.                                                                                                    | 27,88€                                                                                                    | 15/04/2019                                                                                                    | Consulter                                                                                                    |                                                                                                    | Déclaration<br>validée<br>Non<br>modifiable                                                                                                    | <b>X</b><br>Suppri                                                                                                    |
| lection 229,6 (              | 2                                                                    |                                                                                                    |                                                                                                    |                                                                                                    |                                                                                                    |                                                                                                    |                                                                                                    |                                                                                                    |                                                                                                    |                                                                                                    |
|                              | App.<br>App.<br>/ Etage<br>re de la<br>a<br>te de la<br>a<br>229,6 € | Arresse N°<br>App.<br>/Etage Période &<br>Dates<br>2019 -<br>Trimestre 2<br>Du 0104/2019<br>au 30/06/2019<br>au 30/06/2019<br>au 30/06/2019<br>au 30/06/2019<br>au 30/06/2019<br>au 30/06/2019<br>au 30/06/2019<br>au 30/06/2019 | Notesting     Notesting     Période & Dates     Nb.Ders.       Iresse     Notesting     Période & Dates     Nb.Ders.       ie de la     2019 - Trimestro 2<br>Datesting     3 Personne<br>(9)     3 Personne<br>(9)       ie de la     2019 - Trimestro 1<br>Datesting     3 Personne<br>(9)     3 Personne<br>(9)       ie de la     2019 - Trimestro 1<br>Datesting     4 Personne<br>(9)       ie de la     2019 - Trimestro 1<br>Datesting     4 Personne<br>(9)       ie de la     2019 - Trimestro 1<br>Datesting     4 Personne<br>(9)       ie de la     2019 - Trimestro 1<br>Datesting     4 Personne       2019 - Trimestro 1<br>Datesting     4 Personne     1 Exo. | No.     No.     Période & Dates     Nb.Pers. / Exonérées     Nb.Nuits / Exonérées       are de la s     2019-<br>Trimestre 2<br>s     3 Personne<br>(s) 0 Exo.     82 Nuit(s)       are de la s     2019-<br>Trimestre 1<br>Durodz2019     3 Personne<br>(s) 0 Exo.     82 Nuit(s)       are de la s     2019-<br>Trimestre 1<br>Durodz2019     3 Personne<br>(s) 0 Exo.     82 Nuit(s)       are de la s     2019-<br>Trimestre 1<br>Durodz2019     4 Personne<br>(s) 1 Exo.     17 Nuit(s)       etection     229,6 €     ② | Normality     Normality       Stresse     Normality     Période & Dates     Nb.Pers.<br>/ Exonérées     Nb.Nuitées       are de la<br>s     2019-<br>Trimestre 2<br>s au 30/06/2019     3 Personne<br>(s)<br>Exo.     82 Nuit(s)     246 Nuitée<br>(s)<br>0 Exo.       are de la<br>s     2019-<br>Trimestre 1<br>Duriou/2019<br>au 31/03/2019     4 Personne<br>(s)<br>1 Exo.     17 Nuit(s)     34 Nuitée(s)<br>14 Exo.       le de la<br>s     2019-<br>Trimestre 1<br>Duriou/2019     4 Personne<br>(s)<br>1 Exo.     17 Nuit(s)     34 Nuitée(s)<br>14 Exo. | Network       Network       Network | Network       Network       Nb. Nuite       Nb. Nuite       Nb. Nuite       Montant       Limite         are de la       2019-<br>Trimestre 2<br>b       3 Personne<br>(S)       82 Nuit(S)       246 Nuitée<br>(S)       201,72 $\in$ 15/07/2019         are de la       2019-<br>Trimestre 2<br>b       3 Personne<br>(S)       82 Nuit(S)       246 Nuitée<br>(S)       201,72 $\in$ 15/07/2019         are de la       2019-<br>Trimestre 1<br>b       4 Personne<br>(S)       17 Nuit(S)       34 Nuitée(S)       27,88 $\in$ 15/04/2019         are de la       2019-<br>Trimestre 1<br>b       4 Personne<br>(S)       17 Nuit(S)       34 Nuitée(S)       27,88 $\in$ 15/04/2019         are de la       229,6 $\in$ $(2)$ $(2)$ $(2)$ $(2)$ $(2)$ | Network       Network       Nb. Pers. Dates       Nb. Nuits       Nb. Nuitées       Montant       Limite palement       Séjours         are de la be de la be de | New payer       New payer       Période & Dates       Nb.Pers. (Exonérées       Nb.Nuitées       Montant       Limite palement       Séjours       Commentaire         are de la s       2019-<br>Trimestre 1<br>au 3000/2019       3 Personne<br>(S)<br>Exo.       32 Nuit(s)       246 Nuitées<br>(S)<br>Exo.       201,72 €       15/07/2019       Consulter       Consulter         are de la<br>s       2019-<br>Trimestre 1<br>au 3000/2019       4 Personne<br>(S)<br>Exo.       17 Nuit(s)       34 Nuitée(s)<br>14 Exo.       27,88 €       15/04/2019       Consulter         Lection       229,6 € $@$ $@$ $@$ $@$ $@$ $B$ $B$ $B$ $B$ $B$ $B$ $B$ $B$ $B$ $B$ $B$ $B$ $B$ $B$ $B$ $B$ $B$ $B$ $B$ $B$ $B$ $B$ $B$ $B$ $B$ $B$ $B$ $B$ $B$ $B$ $B$ $B$ $B$ $B$ $B$ $B$ $B$ $B$ $B$ $B$ $B$ $B$ $B$ $B$ $B$ $B$ $B$ $B$ $B$ $B$ $B$ $B$ $B$ $B$ $B$ $B$ | Market       Market       Market       Nb. Nuite       Montant       Limite       Sejours       Commentaire         are de la $2019$ -<br>Trimestre 1<br>au 3006/2019 $3$ Personne<br>(9) $34$ Nuitée<br>(9) $201,72 \in$ $1507/2019$ $5ejours$ Commentaire         are de la $2019$ -<br>Trimestre 1<br>au 3006/2019 $3$ Personne<br>(9) $82$ Nuite<br>(9) $201,72 \in$ $1507/2019$ $5ejours$ Commentaire         are de la $2019$ -<br>Trimestre 1<br>au 3006/2019 $3$ Personne<br>(9)<br>$1 Exo.       17 Nuit(s)       34 Nuitée(s)14 Exo.       27,88 \in 1504/2019 5ejours       DéclarationVaildéeNodifiable         are de la       229,5 \in 2019-Trimestre 1au 3103/2019       4 Personne1 Exo.       17 Nuit(s)       34 Nuitée(s)14 Exo.       27,88 \in 1504/2019 5ejours       DéclarationVaildéeNodifiable         Rector       229,5 \in 2019-1000000000000000000000000000000000000$ |

Sélectionnez à gauche du tableau les déclarations que vous souhaitez payer.

Cliquer ensuite sur le bouton payer la taxe.

€ Payer la Taxe de Séjour

Les différents modes de versement sont affichés, ils peuvent différer selon votre collectivité.

| Choisissez votre moyen de paiement                                               |                                                 |                       |                   |                            |                 |                       |                     |
|----------------------------------------------------------------------------------|-------------------------------------------------|-----------------------|-------------------|----------------------------|-----------------|-----------------------|---------------------|
| Adresse hébergement                                                              | Num App / Niveau                                | Date de début         | Date de fin       | Nbre Nuitées / exonérées   | Réel ou Forfait | Montant Déclaré       | Déclaration à payer |
| 15 rue de la vigne                                                               | 1                                               | 01/04/2019            | 30/06/2019        | 246 / 0                    | Réel            | 201,72 €              |                     |
| 15 rue de la vigne                                                               | 1                                               | 01/01/2019            | 31/03/2019        | 34 / 14                    | Réel            | 27,88 €               |                     |
|                                                                                  |                                                 |                       |                   |                            |                 | Montant total à payer | 229,6 €             |
| Paiement en ligne<br>Vous pouvez directement pay<br>Après avoir payé avec succès | er en ligne.<br>s, ouvrez votre historique de j | paiements via le menu | de gauche pour vo | ir volre paiement réalisé. |                 |                       |                     |
| Procéder au paiement en ligr                                                     | ne                                              |                       |                   |                            |                 |                       |                     |
| Chèque                                                                           |                                                 |                       |                   |                            |                 |                       |                     |
| Virement                                                                         |                                                 |                       |                   |                            |                 |                       |                     |
| Prélèvement automatique                                                          |                                                 |                       |                   |                            |                 |                       |                     |

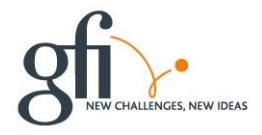

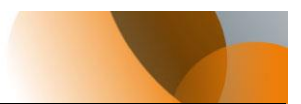

# Paiement en ligne

- 1. Cliquez sur « procéder au paiement »
- 2. Vous êtes basculé sur la page de paiement en ligne.
- 3. Le montant et votre adresse vous sont rappelés.

C'est un achat en ligne comme les autres.

| ideet - Epilet - Proventer<br>Rivertunger Financiase | PAT                                                                                                    |
|------------------------------------------------------|----------------------------------------------------------------------------------------------------|
|                                                      | La solution de paiement de la Direction Générale des Finances Publiques                                                          |
|                                                      |                                                                                                    |
|                                                      | Attention il s'agit d'un paisment de test.<br>Aucun paisment ne sera réellement effectué.                                        |
|                                                      | Informations sur la dette                                                                                                    |
|                                                      | Référence de la dette : 1506620190118174337992<br>Montant : 228.606<br>Autores Autores Autoretorione : laurent monchotte@tb/f.fr |
|                                                      | Autous accounty a hourent montrioneouggin a                                                                                      |
|                                                      | Choix du mode de paiement                                                                                                    |
|                                                      | Payer par carte bancaire                                                                                                    |
|                                                      | Femder                                                                                                    |
|                                                      |                                                                                                    |

# Chèque

Vous trouvez les indications pour l'ordre du chèque l'et l'adresse d'envoie.

### Conseils :

Afin que votre versement soit pleinement identifiable et pour éviter des relances inutiles, nous vous conseillons de joindre à votre chèque la <u>demande de paiement</u> que vous pouvez télécharger.

| Choisissez volte moyen                                                                                                    | de paiement                    |                           |                       |                                        |                             |                               |                           |
|----------------------------------------------------------------------------------------------------|--------------------------------|---------------------------|-----------------------|----------------------------------------|-----------------------------|-------------------------------|---------------------------|
| Adresse hébergement                                                                                                    | Num App / Niveau               | Date de début             | Date ue fin           | Nbre Nuitées / exonérées               | Réel ou Forfait             | Montant Déclaré               | Déclaration à payer       |
| 15 rue de la vigne                                                                                                    | I                              | 01/04/2019                | 30/06/2019            | 246 / 0                                | Réel                        | 201,72 €                      |                           |
| 15 rue de la vigne                                                                                                    | 1                              | 01/01/2019                | 31/03/2019            | 34 / 14                                | Réel                        | 27,88 €                       | V                         |
|                                                                                                    |                                |                           |                       |                                        |                             | Montant total à payer         | 229,6 €                   |
| élécharger la demande de pa                                                                                                    | liement                        |                           |                       |                                        |                             |                               |                           |
| Paiement en ligne                                                                                                    |                                |                           |                       |                                        |                             |                               |                           |
| Chèque                                                                                                    |                                |                           |                       |                                        |                             |                               |                           |
| Faites suivre avec votre chèq<br>à ·                                                                                                    | ue la demande de paiement      | ci-dessus afin de facilit | er la saisie par le g | estionnaire. Mettez le chèque à l'ordr | e de <u>TRESOR PUBLIC</u> . | Ensuite rendez vous en person | ne ou envoyez votre chèqu |
|                                                                                                    |                                |                           |                       |                                        |                             |                               | ne ou enroyez vone enequ  |
| M. Etienne MOLLE<br>Mairie Huez – Alpe d'Huez<br>226 Route de la Poste<br>38750                                                            |                                |                           |                       |                                        |                             |                               | ne ou chrojez vole cheq   |
| M. Etienne MOLLE<br>Mairie Huez – Alpe d'Huez<br>226 Route de la Poste<br>38750<br>Alpe d'Huez                                             |                                |                           |                       |                                        |                             |                               | no ou enroj ez rone unequ |
| M. Etienne MOLLE<br>Mairie Huez – Alpe d'Huez<br>226 Route de la Poste<br>38750<br>Alpe d'Huez<br>Informations supplémentaires             | : Tél : 04 99 99 99 99 99 Réce | ption du Public aux heu   | res d'ouverture de    | la Mairie                              |                             |                               | no ou un ojez tore enega  |
| M. Etienne MOLLE<br>Mairie Huez – Alpe d'Huez<br>226 Route de la Poste<br>38750<br>Alpe d'Huez<br>Informations supplémentaires<br>Virement | : : Tél : 04 99 99 99 99 Réce  | ption du Public aux heu   | res d'ouverture de    | la Mairie                              |                             |                               |                           |

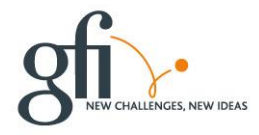

# Fin de document

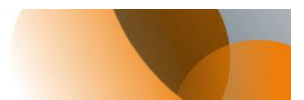

| Belleville                                                                                                    | •                              |                               |                                                      |                                                                                                |                                                                                                    |                                                      |                                           |
|----------------------------------------------------------------------------------------------------|--------------------------------|-------------------------------|------------------------------------------------------|------------------------------------------------------------------------------------------------|----------------------------------------------------------------------------------------------------|------------------------------------------------------|-------------------------------------------|
| aline Huez – Alpe 6 Huez<br>25 Route de la Poste<br>18750 Alpe d'Huez                                                                                                    |                                |                               |                                                      | nu<br>34                                                                                       | e de la Liberté<br>1000 Montpellie                                                                                     | r                                                    |                                           |
| RÉC                                                                                                    | APITUL                         | ATIF DE NU                    | ITÉES - T/                                           | XE DE S                                                                                        | ÉJOUR                                                                                                    |                                                      |                                           |
| Nate d'émission : 18/01/2019                                                                                                    | 0                              | arespondant à vos             | déclarations de                                      | la période                                                                                     |                                                                                                    |                                                      |                                           |
| Adresse hötsergement ( Nom (N')                                                                                                    | N° app /<br>Niveau             | Catégorio                     | Début de<br>déclaration                              | Fin de<br>déclaration                                                                          | Nore Nutlies /                                                                                                    | Réel ou<br>Fortet                                    | Somme à                                   |
| Le Coin Tranquille 15 rue de la<br>vione ( Le Coin Tranquille (18108)                                                                                                    | 1                              | RESIDENCE DE<br>TOURISME 2*   | 01/04/2019                                           | 30/08/2019                                                                                     | 245/0                                                                                                    | Rèti                                                 | 201,72 €                                  |
| La Cale Transmille d'Ence de la                                                                                                    |                                | DESIDENCE OF                  |                                                      |                                                                                                |                                                                                                    |                                                      |                                           |
| vigne / La Coin Tranquille (15108)                                                                                                    | 1                              | TOURISME 2*                   | 01/01/2019                                           | 3103/2019                                                                                      | 34/14                                                                                                    | Reel                                                 | 27,55 €                                   |
| taicment<br>Par chique : libelle à fonde de<br>name à partie à value delament re                                                                                                    | /                              | PUBLIC*, accompt              | 01.012019                                            | e qui vaus sees                                                                                | 34/14<br>SOMME TOTALE<br>Date de limite de                                                                             | Ribel<br>À PAYER<br>palement<br>prochains            | 223,66 €<br>35.67,2019                    |
| ta cuer i ancon si cue de la<br>vigne i La Cole Tranquille (16100)<br>falement<br>Par chèque : Ibellé à l'ordre de<br>coupon à joinche à voire règlament po                                                                                                    | /<br>rTRESOR<br>ar chèque<br>E | PUBLIC*, accompa              | 01.012019<br>spré de la factar                       | e qui vous cees                                                                                | 34/14<br>SOMME TOTALE<br>Date de limite de<br>cenvoyée dans los                                                        | Ribel<br>À PAYER<br>palement<br>prochains            | 223,66 €<br>3567,2019<br>jours            |
| An an anna an anna an anna an anna an anna an an                                                                                                    | /<br>*TRESOR<br># chique<br>E  | PUBLIC", accompt              | 01.012019<br>spré de la factar<br>ANT DE LA TAX<br>S | a qui vous sees<br>e qui vous sees<br>de de selvous<br>parme totall<br>parme<br>parme          | 34/14<br>SOMME TOTALE<br>Date de limite de<br>cenveşée dans les<br>enveşée dans les<br>En 25 du mois<br>de 25 du mois  | Ried<br>À PAYER<br>palement<br>prochains<br>225,60 € | 27.88 4<br>229,60 f<br>Statigore<br>jours |
| viger ("La Cola Vanogale: (1910)<br>Mennell<br>Der delage : Norls & Toder de<br>course à perche a vous régeneret par<br>Nellieura, "N'15080<br>Salot Mongelieu<br>Salot Mongelieu<br>Annan de la Perche a<br>Salot Mongelieu<br>De Roste de La Perche<br>Salot Mongelieu<br>De Roste de La Perche<br>Salot Anna de La Perche<br>Salot Anna de La Perch<br>Sal | r TRESOR<br>ar chèque<br>E     | PUBLIC <sup>®</sup> , accompt | onorizana<br>gré de la factar<br>ANT DE LA TAX<br>S  | S1032019<br>e qui veus cess<br>er de SEJOUR<br>Dane TOTALI<br>PAT<br>Date de limite<br>patient | 34/14<br>Some TOTALE<br>Date de limite de<br>enrepée dans les<br>enrepée dans les<br>E A<br>R<br>e<br>25 du mois<br>at | Real<br>A PAYER<br>patement<br>prochains<br>225,60 € | 27.85 4<br>229,60 C<br>15.912019<br>jours |

#### **IMPORTANT**:

Le montant de votre chèque doit être strictement identique au montant de la déclaration, sinon votre chèque pourrait être rejeté.

# Virement

| Virement                                                                                                    |
|----------------------------------------------------------------------------------------------------|
| Après le virement n'hésitez pas à faire suivre un E-mail via la partie contact du site afin de notifier votre virement. Voici les informations bancaires de la collectivité :<br>IBAN BIC / Switt<br>FR0112345678910- 123456 |

Vous trouvez ici les informations pour effectuer votre virement qui sera effectué à partir du portail de votre banque.

## Astuce

Faites suivre un E-mail via la partie contact du site afin de notifier votre virement

# Prélèvement automatique

Vous avez au préalablement contractualisé le prélèvement avec votre collectivité.

Si vous avez activé le prélèvement automatique sur votre compte et que vous avez une référence bancaire valide, le gestionnaire de la Taxe de Séjour se chargera de faire le prélèvement, vous n'avez pas d'action supplémentaire à effectuer.

| Prélèvement automatique                                                                                                    |
|----------------------------------------------------------------------------------------------------|
| Si vous avez activé le prélèvement automatique sur votre compte et que vous avez une référence bancaire valide, le gestionnaire de la Taxe de Séjour se chargera de faire le prélèvement, vous n'avez pas d'action supplémentaire à effectuer. |

## Fin de document

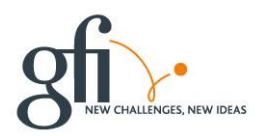